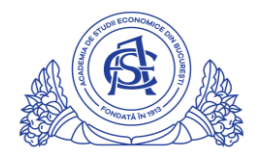

ACADEMIA DE STUDII ECONOMICE DIN BUCUREȘTI

## SERVICIUL REŢELE

Calea Dorobanți nr. 15-17, sector 1, București, cod 010552, România Telefon 021 319.19.00 / 021 319.19.01 int. 304, Fax 021 319.18.99 e-mail: retele@ase.ro / www.net.ase.ro

## Cum se activeaza functia LIVE pentru contul tau de Youtube

\*Aceasta procedura trebuie urmata o singura data, doar la activarea functiei LIVE

- 1. Accesati adresa https://accounts.google.com/
- 2. Completati adresa de email institutionala (ex: prenume.nume@net.ase.ro)
  - a. click NEXT
- 3. Completati parola asociata adresei institutionale
  - a. click NEXT
- 4. Click in coltul din dreapta sus pe simbolul **aplicatii Google**
- 5. Derulati lista de aplicatii si apoi click pe simbolul Youtube

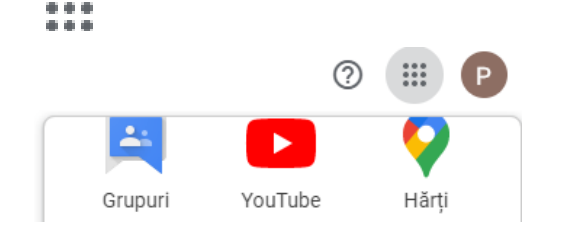

- 6. Click pe pictograma de incarcare din coltul din dreapta sus
- 7. Verificarea contului pasul 1:
  - a. Selectati tara "Romania"
  - b. Selectati ca modalitate de primire a codului de verificare prin mesaj text
  - c. Introduceti numarul dvs de mobil (pe acest numar urmeaza sa primiti codul de activare)
  - d. Click pe butonul **Trimiteti**

| <b>YouTube</b> <sup>RO</sup>                                                                                                    | Caută    |  |  | Ð | Û    | D |
|----------------------------------------------------------------------------------------------------|----------|--|--|---|------|---|
|                                                                                                    |          |  |  |   |      |   |
| Verificarea contului (pasul 1 din 2)                                                                                                    |          |  |  |   |      |   |
| Verificându-ți contul prin telefon, poți obține acces la funcții suplimentare pe YouTube. În plus, ne poți ajuta să ne asigurăm că<br>ești un utilizator YouTube, nu un robot. Află mai multe |          |  |  |   | m că |   |
| Selectați țara dvs.                                                                                                    |          |  |  |   |      |   |
| România                                                                                                    | •        |  |  |   |      |   |
| Cum vrei să-ți trimitem codul de ve                                                                                                    | ificare? |  |  |   |      |   |
| O Doresc să primesc un apel cu un mesaj vocal automat                                                                                                    |          |  |  |   |      |   |
| Doresc să primesc codul de verificare într-un mesaj text                                                                                                    |          |  |  |   |      |   |
| În ce limbă vrei să-ți trimitem mesajul cu codul de verificare?                                                                                                    |          |  |  |   |      |   |
| Română schimbă limba                                                                                                    |          |  |  |   |      |   |
| Care este numărul tău de telefon?                                                                                                    |          |  |  |   |      |   |
| 0720xxxxx                                                                                                    |          |  |  |   |      |   |
|                                                                                                    |          |  |  |   |      |   |
| De exemplu, 0712 345 678                                                                                                    |          |  |  |   |      |   |
| Important: poți verifica până la două conturi pe an pentru un număr de telefon.                                                                                                    |          |  |  |   |      |   |
| Trimiteți                                                                                                    |          |  |  |   |      |   |

- 8. Verificarea contului pasul 2:
  - a. Pe numarul de telefon furnizat la pasul anterior urmeaza sa primiti un cod format din 6 cifre.
    Introduceti acest cod in casuta disponibila si apasati butonul Trimiteti.

| <b>P</b> YouTube <sup>RO</sup>         | Caută                                         | Q                         | Ŧ          | Û        | D      |
|----------------------------------------|-----------------------------------------------|---------------------------|------------|----------|--------|
|                                        |                                               |                           |            |          |        |
| Verificarea contului (pasul 2 din 2)   |                                               |                           |            |          |        |
| Un mesaj text cu codul de verificare   | a fost trimis la numărul 0720920095. Introd   | u codul de verificare din | 6 cifre ma | ai jos.  |        |
| Dacă nu primești mesajul text, încea   | rcă să revii și să selectezi opțiunea "Doresc | să primesc un apel cu u   | n mesaj v  | ocal aut | omat". |
| Introdu codul de verificare din 6 cifr | e                                             |                           |            |          |        |
| 815301                                 |                                               |                           |            |          |        |
| Trimiteți                              |                                               |                           |            |          |        |

b. Contul tau youtube a fost confirmat. Click pe butonul Continua.

| <b>VouTube</b> <sup>RO</sup> | Caută                | Q | Û | D |
|------------------------------|----------------------|---|---|---|
|                              |                      |   |   |   |
| ✓ Confirmat                  |                      |   |   |   |
| Felicitări! Contul YouTube   | este acum confirmat. |   |   |   |
| Continuă                     |                      |   |   |   |

 c. Dupa ce procedura de verificare a contului tau Youtube este finalizata, dureaza aproximativ 24 de ore pentru activarea fluxurilor live.

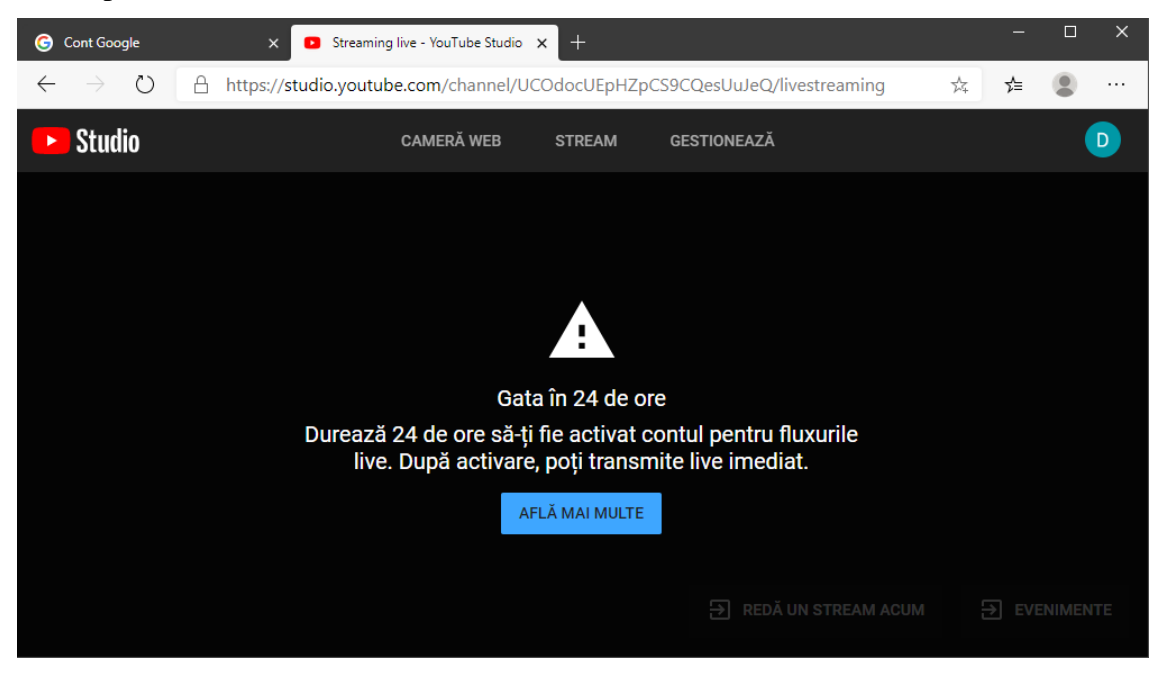